## 無線 LAN(機能)が使えない場合

貸与ノートパソコンで無線 LAN 機能が利用できない場合は、以下の手順を確認してください。

<u> 手順 1. パソコンの無線 LAN 機能を有効にする</u> <u>手順 2. Windows8.1 の無線 LAN 機能を有効にする</u>

## 手順 1. パソコンの無線 LAN 機能を有効にする

貸与ノートパソコンの無線 LAN 機能は初期設定で有効になっていますが、自分で設定を変更して無線 LAN 機能を無効にしている場合は、下記手順で無線 LAN 機能を有効にする必要があります。

(1)キーボード左下の「Fn」キーを押しながら、キーボード上側の「F8」キーを押します。

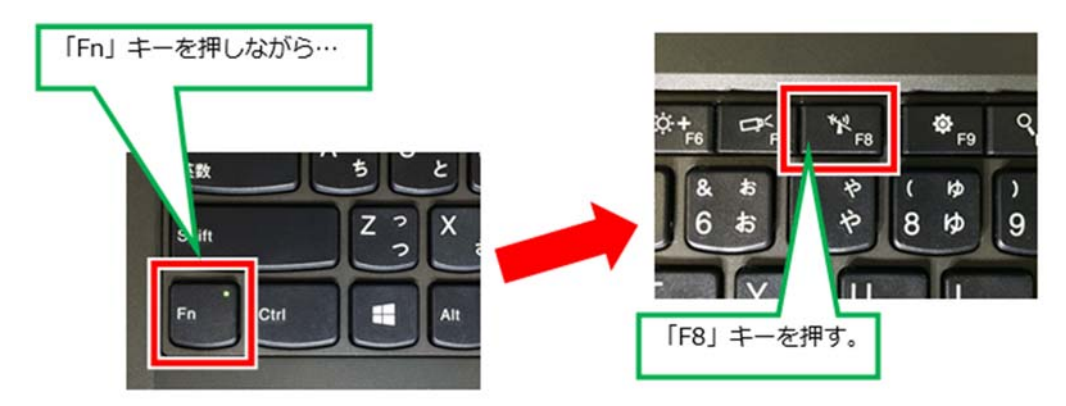

(2)画面右側に「ネットワークチャーム」が表示されるので、下記設定になっていることを確認します。

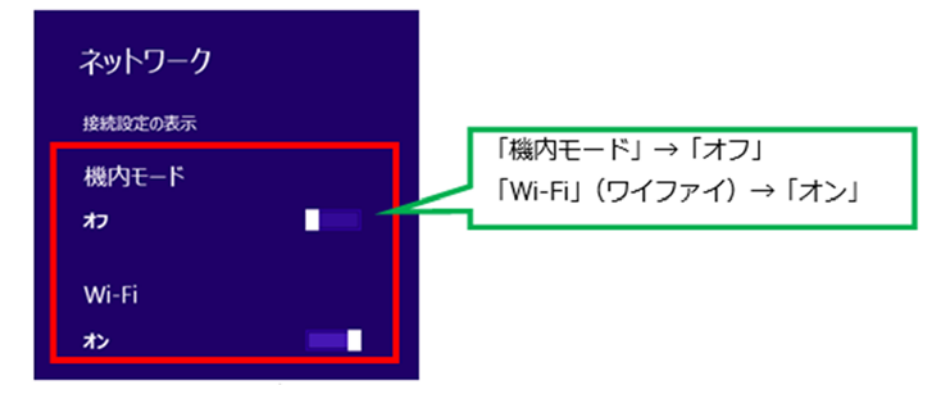

以上で無線 LAN 機能が有効になります。

無線 LAN 機能が有効になると、ネットワークチャームに 「利用できる接続はありません」と表示された場合は「手順 2」を確認してください。

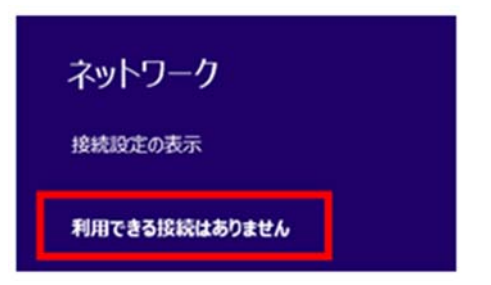

無線 LAN 機能を利用するには、Windows 8.1 の設定画面でも無線 LAN 機能を有効にする必要があります。 2015 年度以降の貸与ノートパソコン、情報科学部向け貸与ノートパソコンには Windows 8.1 が搭載されていま す。

以下では Windows 8.1 の操作手順を説明します。

(1)「スタートボタン」を右クリックして、「コントロールパネル」を左クリックします。

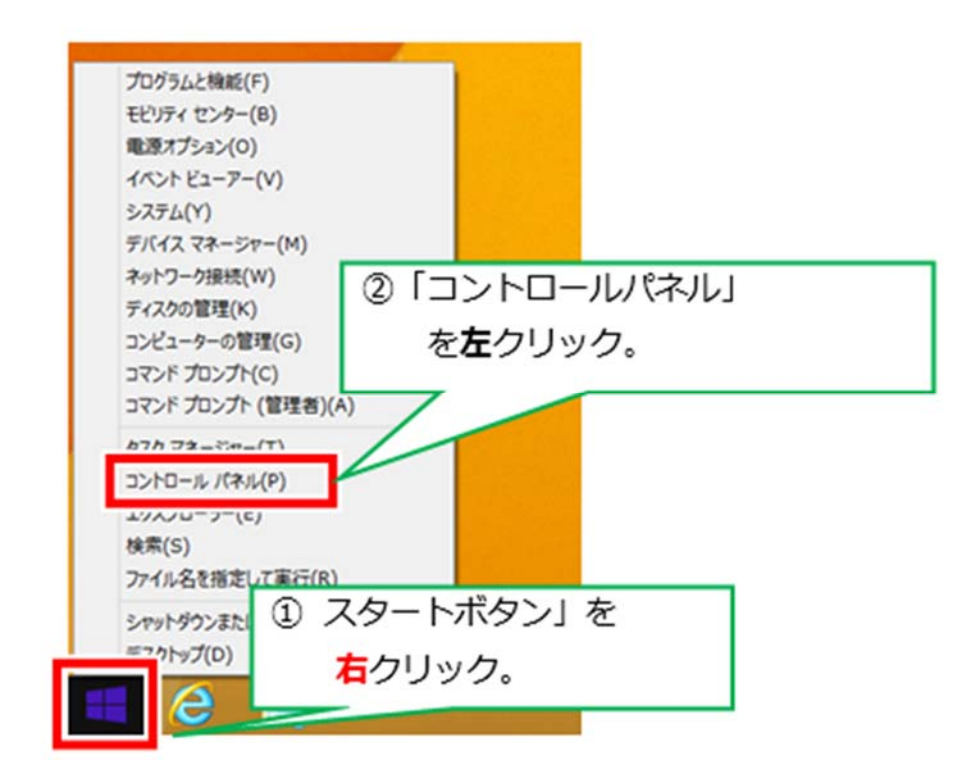

(2)表示方法の▼をクリックして、「カテゴリ」をクリックして「大きいアイコン」に変更します。画面変更後、「ネットワークと共有センター」をクリックします。

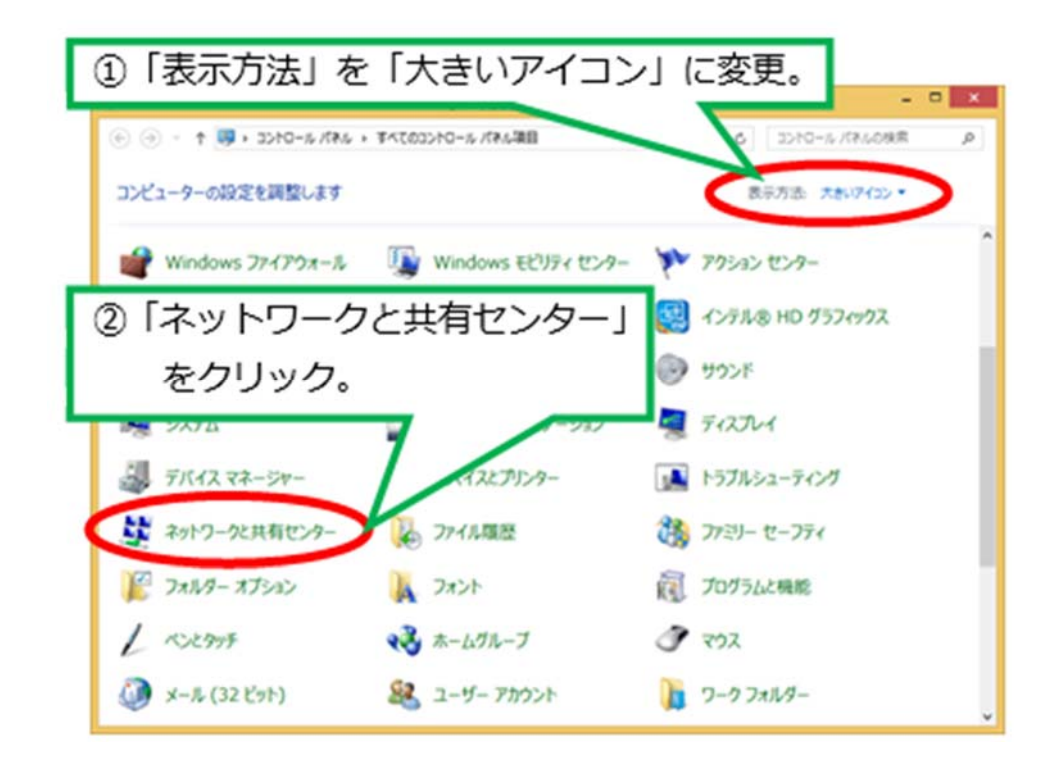

(3)「ネットワークと共有センター」が表示されます。「アダプターの設定の変更」をクリックします。

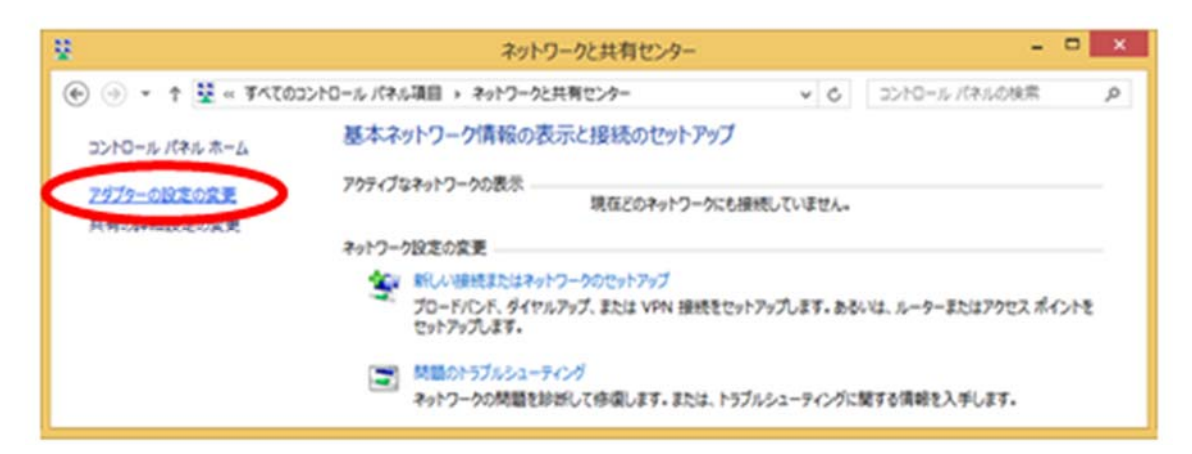

(4)「Wi-Fi」を右クリックして、「有効にする」をクリックします。

※「Wi-Fi」のアイコンが灰色でない場合は、既に有効になっています。

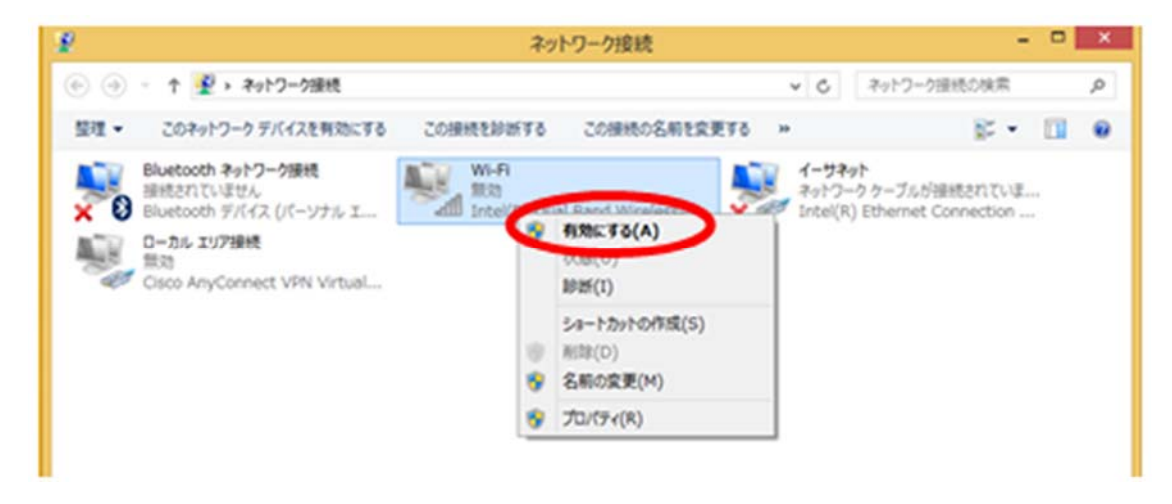

(5)「Wi-Fi」が有効になります。「Wi-Fi」のアイコンが灰色ではないことを確認してください。

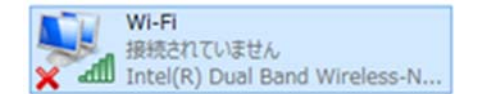

(6)「Wi-Fi」を右クリックして、「プロパティ」をクリックします。

| Wi-Fi<br>接続されて<br>Intel(R)」 | いません<br>Dual Band Wireless-N                                                 |
|-----------------------------|------------------------------------------------------------------------------|
|                             | <ul> <li>無効にする(B)</li> <li>接続/切断(O)</li> <li>状態(U)</li> <li>診断(I)</li> </ul> |
| -                           | ブリッジ接続(G)                                                                    |
| 0                           | ショートカットの作成(S)<br>削除(D)<br>名前の変更(M)                                           |
| 8                           | ) プロパティ(R)                                                                   |

(7)「Wi-Fi のプロパティ」が表示されます。「インターネットプロトコルバージョン4(TCP/IPv4)」を選択して、プロパティをクリックします。

| 9           |                                  | Wi-Fiのプロパテ                              | (            | ×               | <   |                  |     |
|-------------|----------------------------------|-----------------------------------------|--------------|-----------------|-----|------------------|-----|
| ネットワーク      | 共有                               |                                         |              |                 |     |                  |     |
| 接続の方        | 法:                               |                                         |              |                 |     |                  |     |
| 😤 1         | ntel(R) Dual B                   | and Wireless-N 72                       | 50           |                 |     |                  |     |
|             |                                  |                                         | 横            | 威(C)            |     |                  |     |
| この接続        | は次の項目を使用                         | 引します( <u>Q</u> ):                       |              | 11              | 12  | ターネットプロトコル       | ٦   |
|             | QoS パケット スク                      | ÿ⊒-5                                    |              |                 | (°— | ·ジョン4(TCP/IPv4)」 | I . |
|             | Microsoft Netv<br>Microsoft LLDI | vork Adapter Multi<br>P Protocol Driver | plexor Proto | 。<br>友          | -/- |                  | I . |
|             | Link-Layer Top                   | ology Discovery M                       | apper I/O D  | riv             | - / | 557.             |     |
|             | Link-Layer Top<br>インターネットプロ      | Diogy Discovery R<br>トコル パージョン 6 (TC    | P/IPv6)      |                 | 1   |                  |     |
| ⊻ ⊥         | インターネット プロ                       | トコル バージョン 4 (TC                         | P/IPv4)      | ~               | Ģ   | ②「プロパティ」をクリッ     | っ。  |
| <           |                                  |                                         | -            | ,               |     |                  |     |
| 122         | ト−JV( <u>N</u> )                 | 削除( <u>U</u> )                          | 70/          | (ティ( <u>B</u> ) |     |                  |     |
| 2019<br>伝送3 | りをしていた しょうしん イン                  | ッターネット プロトコル・1                          | 月戸接続された      | さまざまな           |     |                  |     |
| ネット         | ワーク間の通信を                         | 是供する、既定のワイド                             | エリア ネットワー    | -0 701-3        |     |                  |     |
|             |                                  |                                         |              |                 |     |                  |     |
|             |                                  |                                         | ОК           | キャンセル           |     |                  |     |
|             |                                  |                                         |              |                 |     |                  |     |

(8)「IP アドレスを自動的に取得する」と「DNS サーバーのアドレスを自動的に取得する」のラジオボタンにチェック をつけて、「OK」をクリックします。

| 般代替の構成                                                      |                                                 | ①「IP アドレスを自動的に取得する」 |
|-------------------------------------------------------------|-------------------------------------------------|---------------------|
| キットワークでこの機能がサポートされている場<br>きます。サポートされていない場合は、 ネットワ<br>てください。 | I合は、IP 設定を目動的に取得することがで<br>ーク管理者に運切な IP 設定を問い合わせ | のラジオボタンにチェックをつける。   |
| ● IP アドレスを自動的に取得する(Q)                                       |                                                 |                     |
|                                                             |                                                 | ②「DNS サーバーのアドレスを自動的 |
| IP PFL-Z(I):                                                |                                                 | 取得する」のラジオボタンにチェッ    |
| サブネット マスク(山):                                               | and the second second                           | たつける                |
| デフォルト ゲートウェイ(2):                                            |                                                 | 20000               |
| ● DNS サーバーのアドレスを自動的に取                                       | 得する(良)                                          |                     |
| 〇次の DN5 サーバーのパレスを使えた                                        |                                                 |                     |
| 優先 DNS サーバー(P):                                             | and the second second                           | 010K] 29999.        |
| 代替 DNS サーバー( <u>A</u> );                                    | A. A. A.                                        |                     |
| □□終了時に設定を検証する(L)                                            | 样相段定(火)                                         |                     |
|                                                             |                                                 |                     |

(9)「Wi-Fi のプロパティ」に戻るので、「閉じる」をクリックします。

| Q.                                                                                                    | 1                                                                        | Wi-Fiのプロパティ                                                                               | ×                                          |
|----------------------------------------------------------------------------------------------------|--------------------------------------------------------------------------|-------------------------------------------------------------------------------------------|--------------------------------------------|
| ネットワーク 井                                                                                                    | 有                                                                        |                                                                                           |                                            |
| 接続の方法:                                                                                                    |                                                                          |                                                                                           |                                            |
| 🔮 Intel                                                                                                    | (R) Dual Bar                                                             | d Wireless-N 7260                                                                         |                                            |
|                                                                                                    |                                                                          |                                                                                           | 構成( <u>C</u> )                             |
| この接続は次                                                                                                    | の項目を使用し                                                                  | ます( <u>Q</u> ):                                                                           |                                            |
| <ul> <li>✓ ■QoS</li> <li>→ Mia</li> <li>→ Mia</li> <li>✓ ↓ Link</li> <li>✓ ↓ Link</li> <li>✓ ↓ Link</li> </ul> | ・バケット スケジ<br>rosoft Netwo<br>rosoft LLDP /<br>-Layer Topo<br>-Layer Topo | 2-5<br>rk Adapter Multiple<br>Protocol Driver<br>logy Discovery Map<br>logy Discovery Res | exor Protocol<br>oper I/O Driver<br>ponder |
| インストーノ                                                                                                    | ν( <u>N</u> )                                                            | 削除( <u>U</u> )                                                                            | プロバティ( <u>R</u> )                          |
| 説明<br>コンピューク                                                                                                   | マーから Micros                                                              | oft ネットワーク上のリソ                                                                            | -スにアクセスできます。                               |

(10)上記、手順(2)と手順(3)と同じ方法で、「ネットワークと共有センター」を開きます。 「ネットワークと共有センター」で「インターネットオプション」をクリックします。

| 8                                | ネットワークと共有センター - ロ ×                                                                                |
|----------------------------------|----------------------------------------------------------------------------------------------------|
| ④ · ↑ 😫 « 주시간이                   | C コントロールパネル項目 > ネットフークと共有センター > C コントロールパネルの検索 の                                                   |
| コントロール パネルホーム                    | 基本ネットワーク情報の表示と接続のセットアップ                                                                            |
| <u>アダプターの設定の変更</u><br>共有の詳細設定の変更 | アクティブなネットワークの表示 現在どのネットワークにも接続してい 。                                                                |
|                                  | ネットワーク設定の変更                                                                                        |
|                                  | 新しい視続またはネットワークのセットアップ<br>プロードバンド、ダイヤルアップ、または VPN 接続をセットアップします。あるいは、ルーターまたはアクセス ポイントを<br>セットアップします。 |
|                                  | 開墾のトラブルシューティング<br>ネットワークの問題を診断して修復します。または、トラブルシューティングに関する情報を入手します。                                 |
| 就遵项目                             |                                                                                                    |
| Window Dr. (BOR-IV               |                                                                                                    |
| インターネット オプション                    |                                                                                                    |
| ¥=1111-1                         |                                                                                                    |

(11)「インターネットのプロパティ」の「接続」タブをクリックし、「LAN の設定」をクリックします。

| 6                      | インターネットのプロパティ                                                         | ?                      | ×    |        |        |        |
|------------------------|-----------------------------------------------------------------------|------------------------|------|--------|--------|--------|
| 全般を                    | キュリティ プライバシー コンランツ 接続                                                 | ログラム 詳細設定              |      |        |        |        |
| 42<br>91717            | インターネット接続を設定するには、<br>【セットアップ】をクリックしてください。<br>シブと仮想プライベート ネットワークの設定 ―― | 291797(2)              | ①「接紙 | 訂 タブを  | クリック。  |        |
|                        |                                                                       | 追加( <u>D</u> )         |      |        |        |        |
|                        |                                                                       | VPN の追加(P)             |      |        |        |        |
|                        |                                                                       | <b></b> 那餘( <u>B</u> ) |      |        |        |        |
| プロキシ<br>[設定] ?         | サーバーを構成する必要がある場合は、<br>を選択してください。                                      | 設定(5)                  |      | 2 FLAN | Nの設定」な | をクリック。 |
| ローカル:<br>LAN の<br>ヤルアッ | エリア ネットワーク (LAN) の設定<br>設定はダイヤルアップ接続には適用されません。<br>プには上の設定を選択してください。   | LAN ØBÆ(L)             | 5    |        |        |        |
|                        | ОК                                                                    | キャンセル 進用(人)            | )    |        |        |        |

(12)「自動構成」、「プロキシサーバー」のチェック(3つ)を全て外し、「OK」をクリックします。

| 6                            | ローカルコ                             | ርሀア ネットワーク (ሀ                   | LAN) の設          | 定         | ×   |                   |       |
|------------------------------|-----------------------------------|---------------------------------|------------------|-----------|-----|-------------------|-------|
| 自動構<br>自動構<br>設定を            | 成<br> 成にすると、手動に。<br>確実に使用するため     | には、自動構成を無効                      | 「る場合があり          | ます。手動によ   | 5   |                   |       |
| 2010<br>1010<br>1110<br>1110 | を自動的に検出す<br>が構成スクリプトを使う<br>シス(8): | る <u>(A)</u><br>用する( <u>S</u> ) |                  |           |     |                   |       |
| カーシ                          | サーバー                              |                                 | 137              | つのチェ      | ック( | ☑)を全 <sup>·</sup> | て外す。  |
| 口 Al<br>發行                   | N にプロキシ サーバ・<br>制には適用されません        | -を使用する (これらの話<br>.)(凶)          | 夏定はダイヤル          | アップまたは VF | PN  |                   |       |
| 71                           | シス(E):                            | \$\$−٢(I):                      | 80               | 詳細設度      | 2 [ | OK」を              | クリック。 |
|                              | ローカル アドレスには                       | プロキシ サーバーを使う                    | 用しない( <u>B</u> ) |           |     | _                 |       |
|                              |                                   | $\subset$                       | ок               | +72       | ıL  |                   |       |

(13)「インターネットのプロパティ」に戻るので「OK」をクリックします。

| 1ンターネットのプロバティ                                          | ? ×                 |
|--------------------------------------------------------|---------------------|
| 全般 セキュリティ プライバシー コンテンツ 接続 九                            | コグラム 詳細設定           |
| インターネット接続を設定するには、<br>[セットアップ]をクリックしてください。              | セットアップ( <u>U</u> )  |
| ダイヤルアップと仮想プライベートネットワークの設定                              |                     |
|                                                        | 追加( <u>D</u> )      |
|                                                        | VPN の追加(P)          |
|                                                        | 削除( <u>B</u> )      |
| プロキシ サーバーを構成する必要がある場合は、<br>[設定] を選択してください。             | 設定(5)               |
| ローカル ェリア ネットワーク (LAN) の段志                              |                     |
| LAN の設定はダイヤルアップ接続には適用されません。ダイ<br>ヤルアップには上の設定を選択してください。 | LAN の設定( <u>L</u> ) |
| ОК                                                     | キャンセル 遮用(A)         |

以上で Windows 8.1 の設定は完了となります。

## ネットワークについての問い合わせ先

上記、手順 1.手順 2.を実行してもネットワークにつながらない場合は、『全学ネットワークシステム ユーザ支援 WEB サイト』にお問い合わせください。

全学ネットワークシステム ユーザ支援 WEB サイト

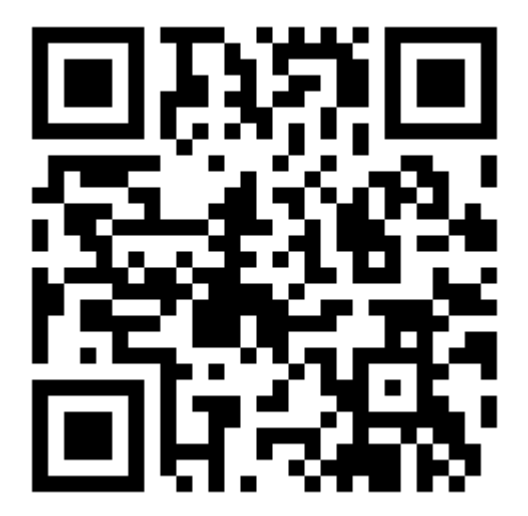